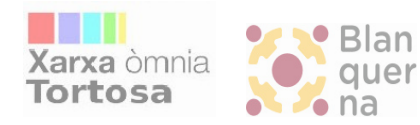

Col·labora: Andrea Fonollosa Marín

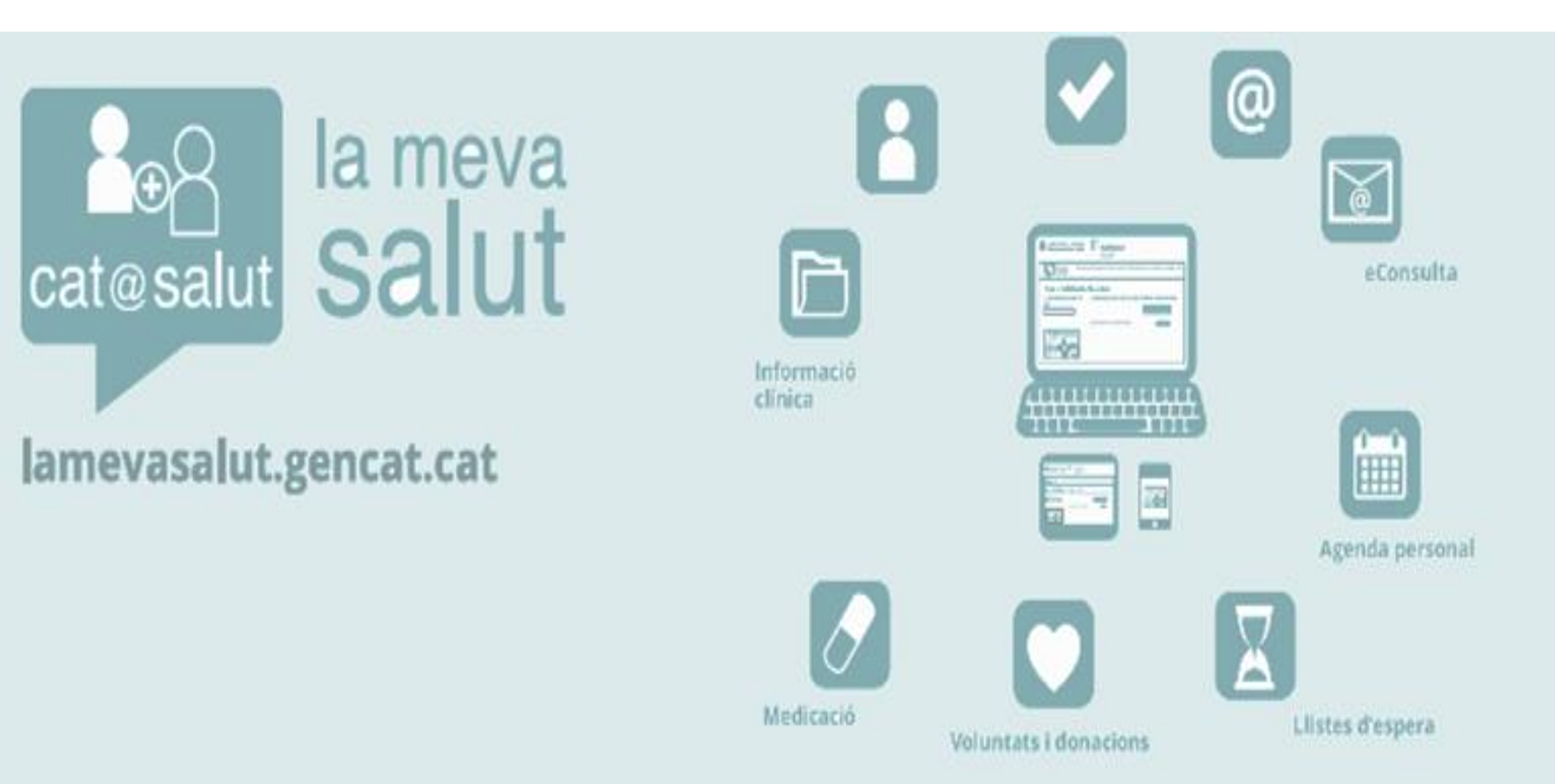

# Què és La Meva Salut

La Meva Salut és el web amb la informació personal de salut que conté:

- Pla de medicació vigent
- Diagnòstics, informes clínics i ambulatoris...
- Resultat de proves i exploracions
- Vacunes administrades
- Donacions (òrgans, teixits, sang)
- Consultes a professionals que no requereixin visita
- Dades de gestió i tràmits (demanar visita, canvi de metge, visites i intervencions programades)

http://catsalut.gencat.cat/lamevasalut

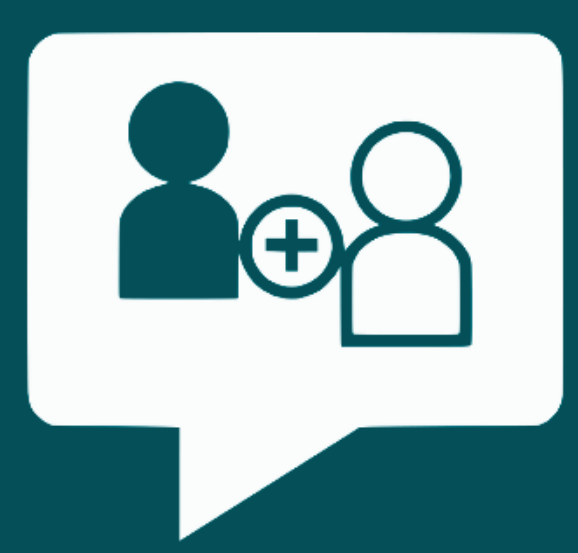

# gencat.cat

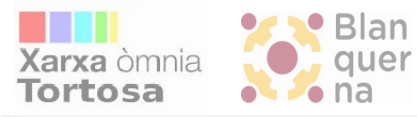

Col-labora: Andrea Fonollosa Marín

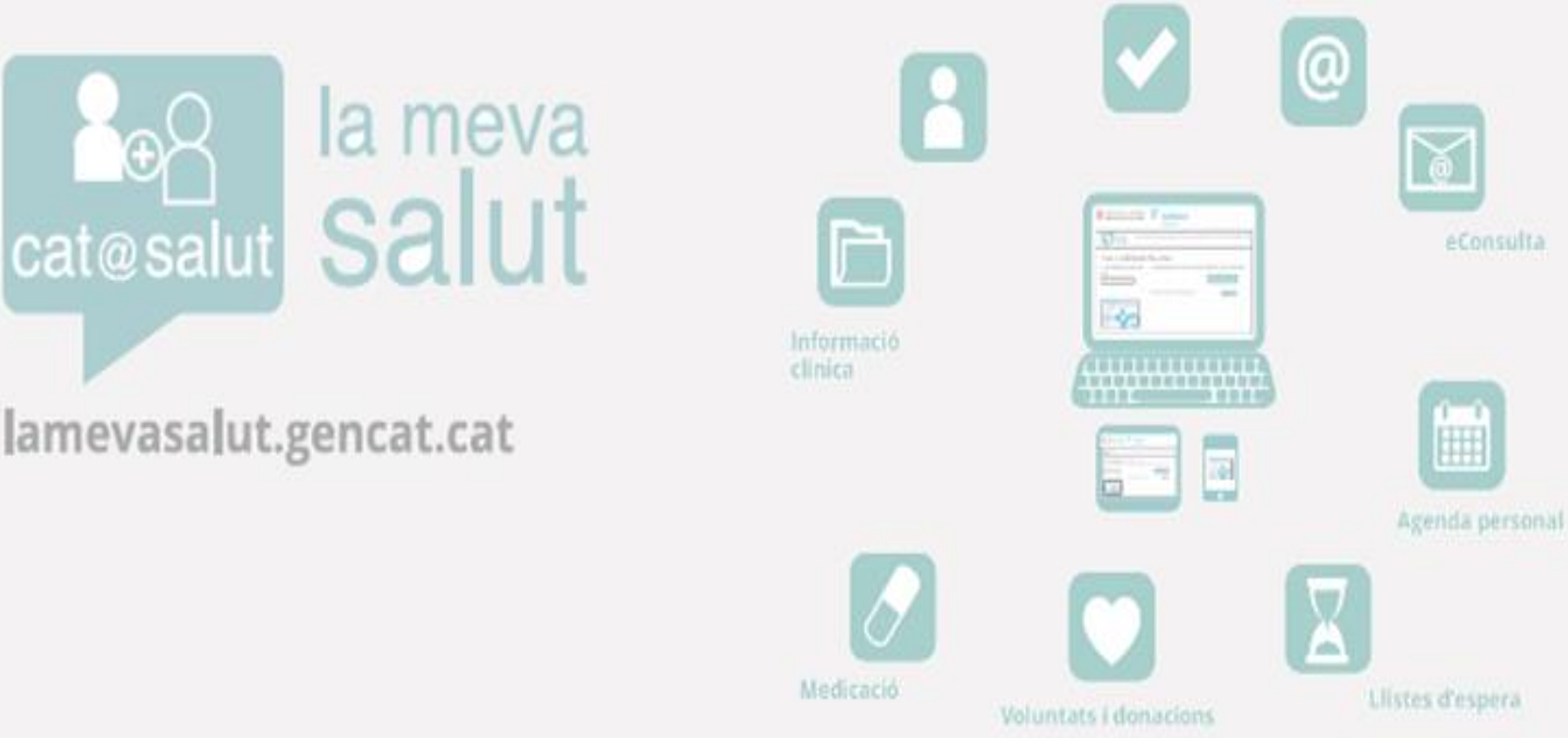

# MANUAL

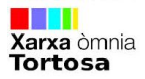

# Com entrar a l'App

 Clicar en la icona de l'aplicació, clicar a "Accedir" i sortirà aquesta pantalla.

### ■ La meva /Salut Accedir amb contrasenya

Introduïu el vostre codi d'identificació personal (CIP) i l'usuari i contrasenya per accedir a La Meva Salut.

CIP⑦

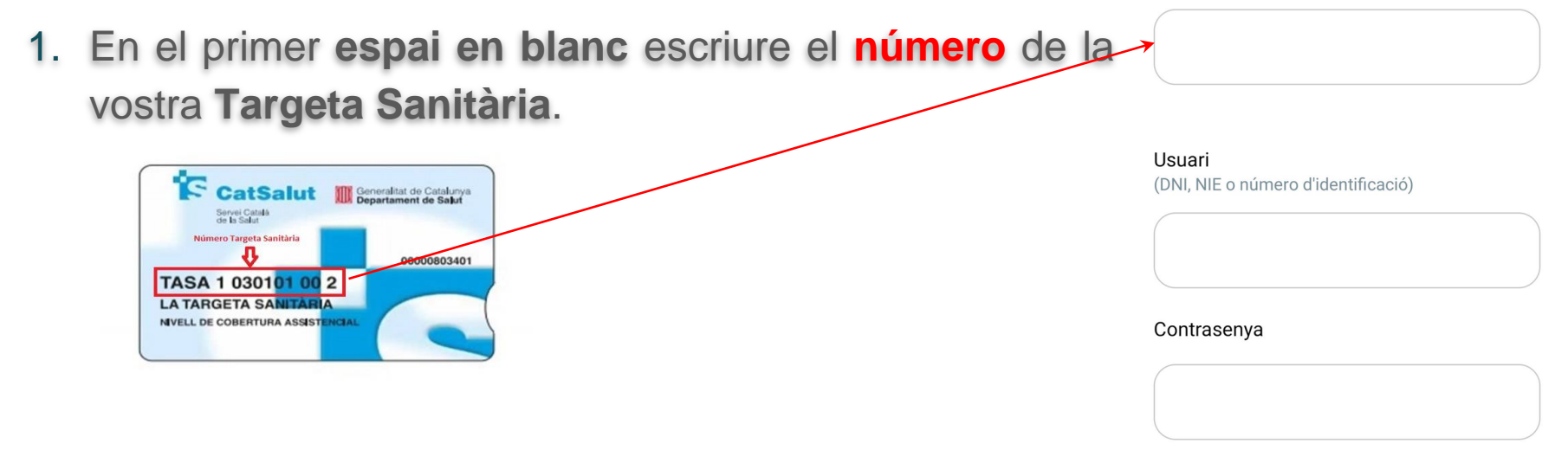

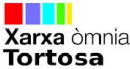

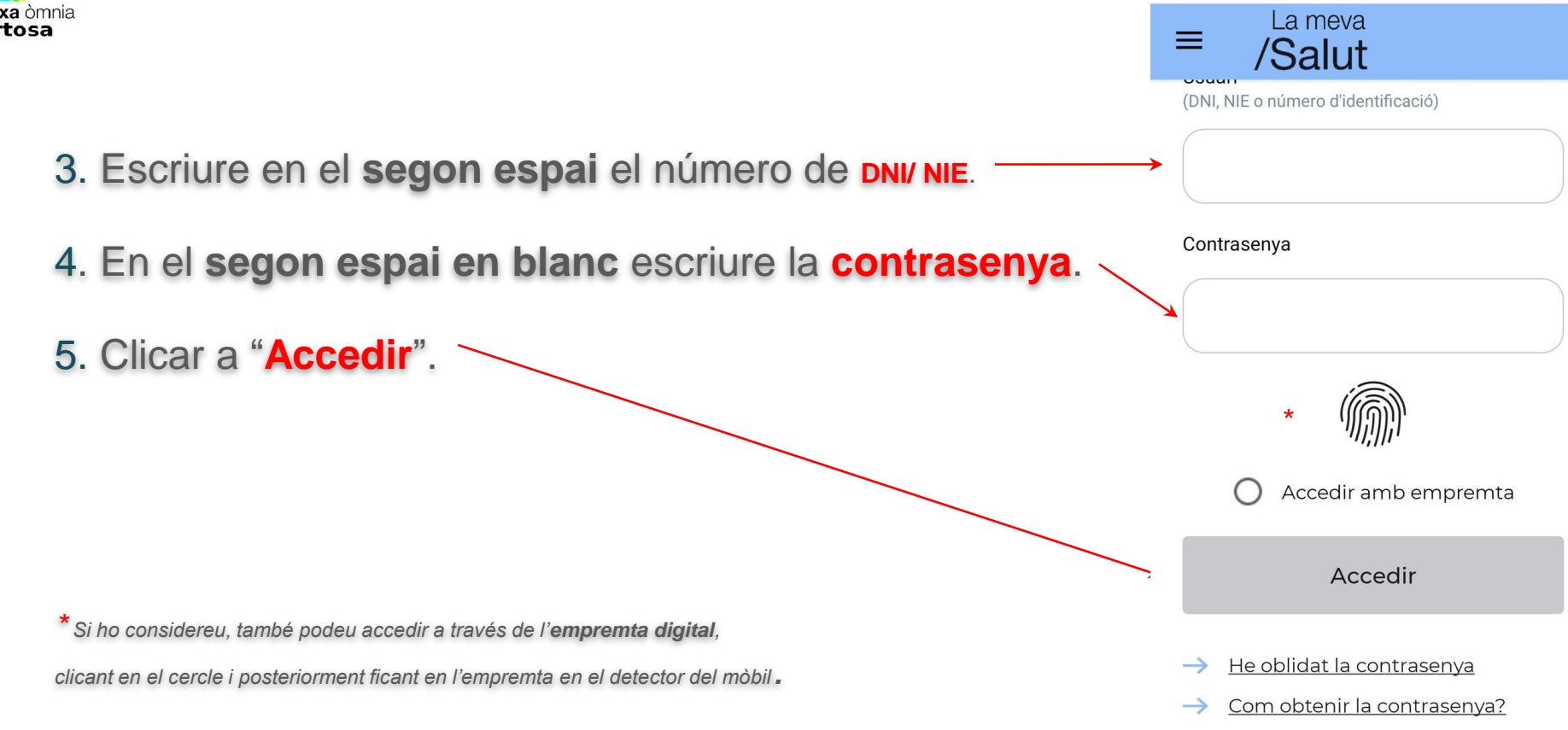

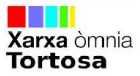

≡ /Salut

 $\equiv$ 

Ets al teu espai de salut digital

La Meva Salut et facilita l'accés a la informació que consta a la teva història clínica compartida de Catalunya i a altres registres on es recullen les dades i els documents generats en la teva relació amb el Sistema de Salut de Catalunya. També pots accedir a tràmits i serveis de salut digital de manera segura i confidencial.

Pots obtenir més informació sobre el marc legal vigent accedint a l'Avís legal.

Accedir

6. Seguidament us sortirà una altra pantalla amb l'avís legal, haureu de clicar "Accedir" i ja estareu dintre per navegar on vulgueu.

Sortir

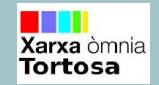

1. Per consultar i descarregar els informes i resultats heu de clicar a la icona que posa "Informes i resultats".

2. Heu de clicar a sobre del o dels que vulgueu consultar.

3. Per **descarregar** el document heu de clicar a sobre de la que us surt a baix al costat dret de cada informe fletxa

desplegat.

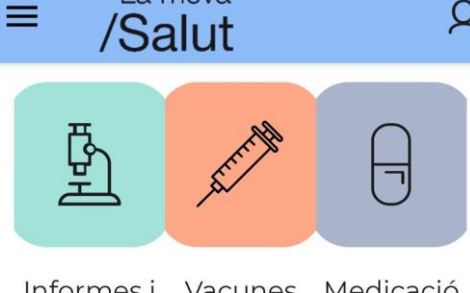

La meva

Informes i Vacunes Medicació resultats

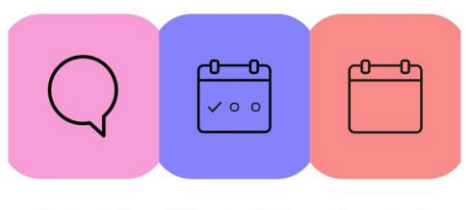

eConsulta Cita prèvia Agenda

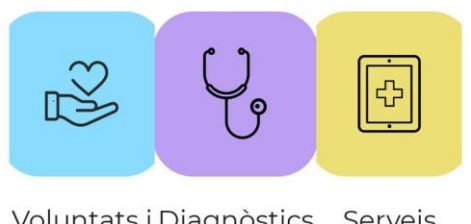

Voluntats i Diagnòstics Serveis donacions

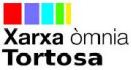

Informació ÂZ  $\nabla$  $\equiv$ clínica Informes clínics Ê Diagnòstics Vacunes 24 4. Clicant a sobre d'informes clínics podeu accedir als Alta laboral per V malaltia 2020 vostres diagnòstics i vacunes, clicant a sobre de la Alta atenció pestanya que fica el seu nom. Març. V esp.ambulatòria 2020 27 Anatomia patològica Nov. Tanmateix també podeu fer-ho des de la icona de la  $\sim$ 2019 pantalla principal que posa "Diagnòstics" i "Vacunes". Esofagogastroduode Set. noscòpia 2019 Columna Set.  $\sim$ lumbosacra AP i LAT 2019 Ag.  $\sim$ 

2019

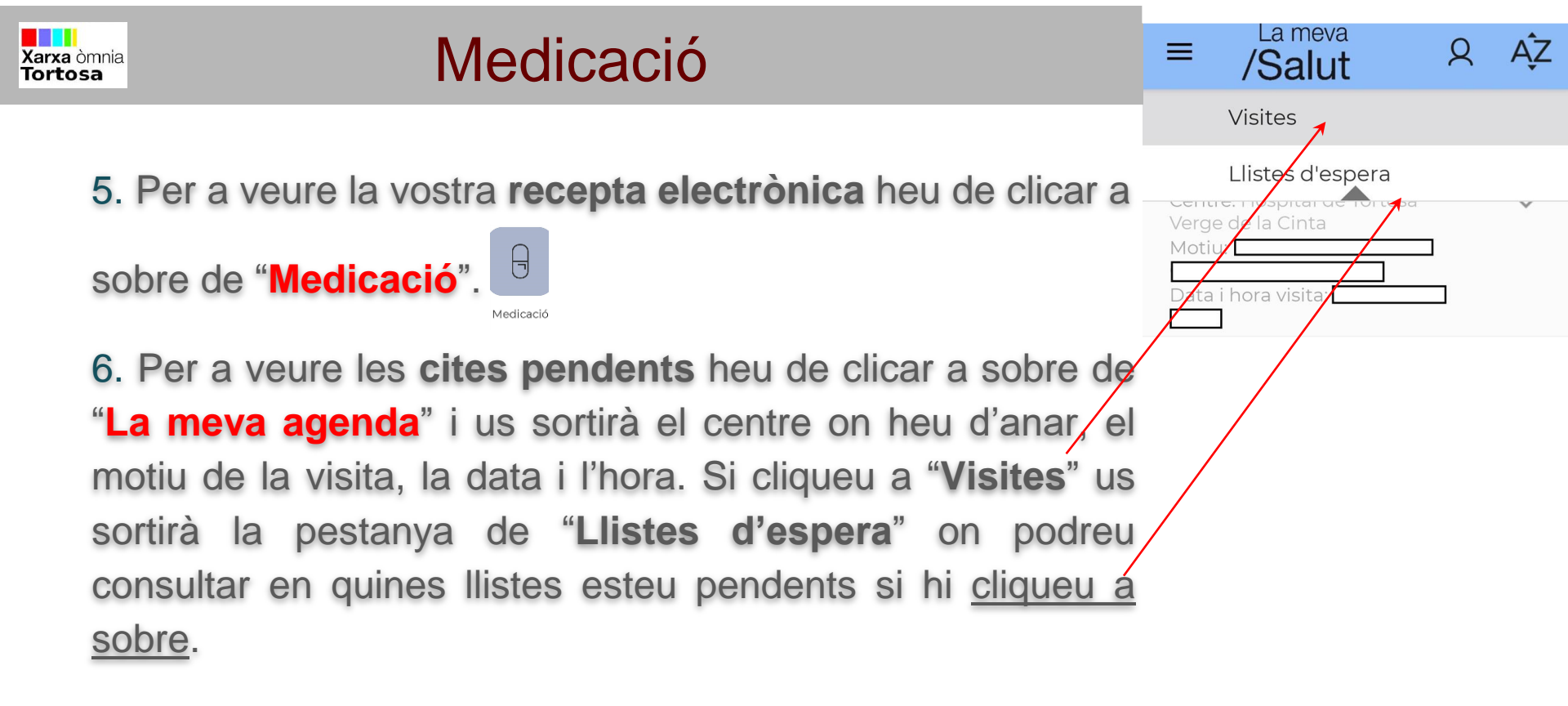

### ✤ <u>TUTORIAL</u>

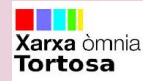

## e- consulta

Serveis activats:

La meva

/Salut

 $\equiv$ 

e-consulta

🗴 Clicar per desactivar

Altres serveis disponibles:

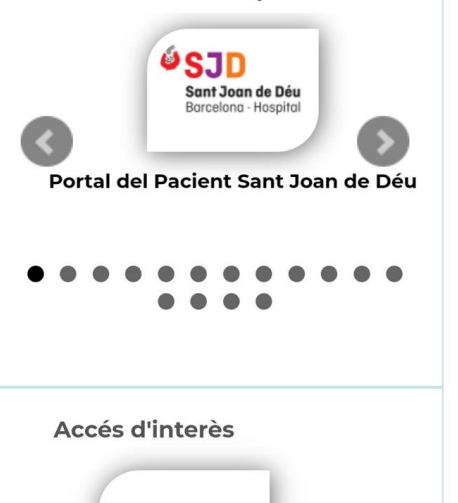

7. Per poder **fer consultes** als vostres sanitaris de referència, heu de clicar a la icona "**eConsulta**"

i us sortirà aquesta pantalla.

eConsulta

Heu de tornar a clicar a "e-consulta"

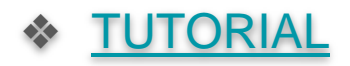

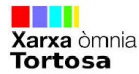

8. Aquesta és la pantalla que us sortirà per a fer la consulta. A dalt us dóna l'opció de rebre la **notificació** de la resposta o si us ha escrit el vostre metge al vostre **correu electrònic**, <u>cliqueu si o no</u>.

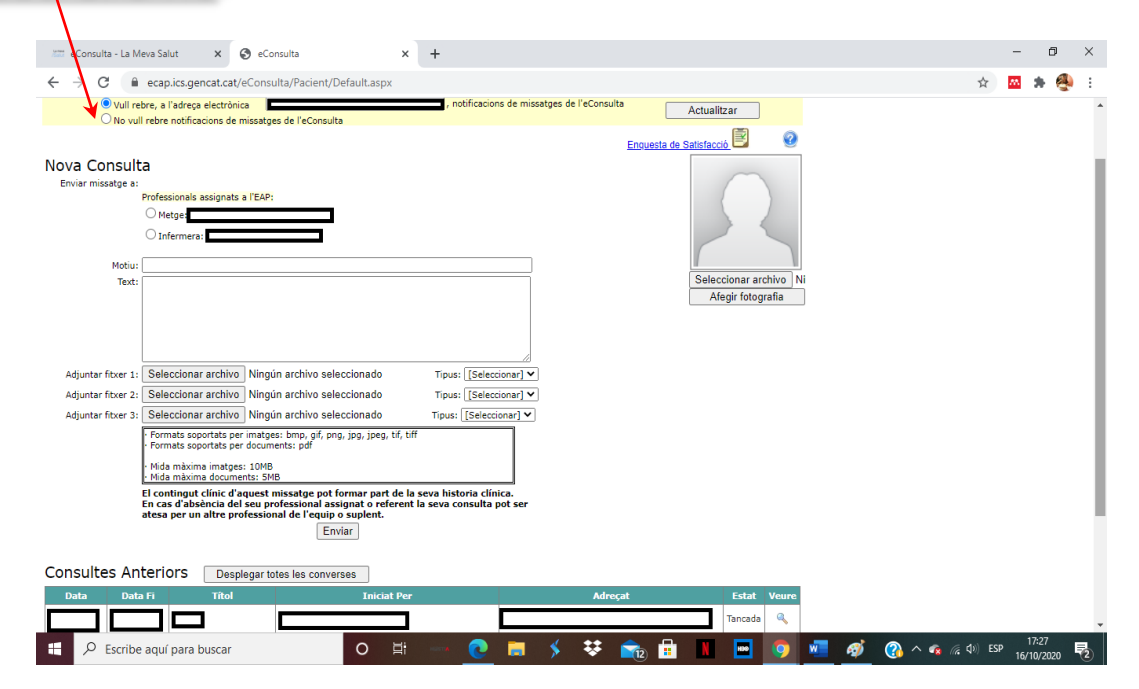

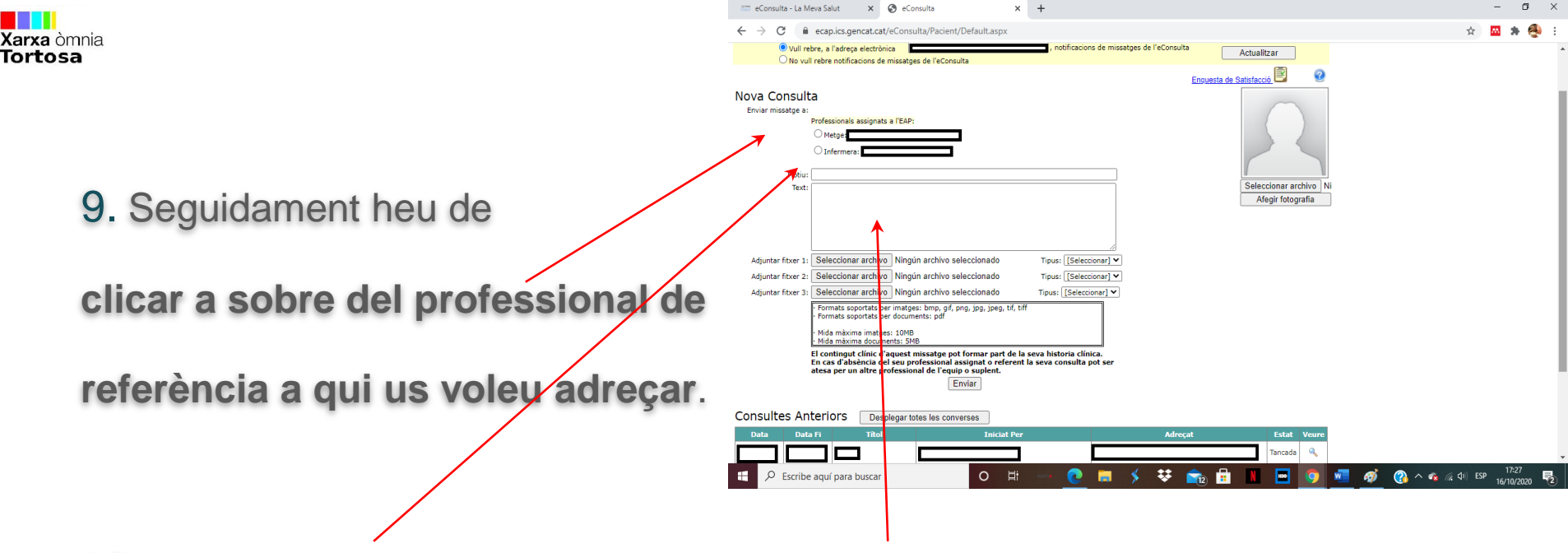

10. Escribiu el motiu a la seva casella i la consulta a la casella "Text". Si li voleu adjuntar alguna fotografia del què us passa o algun arxiu el podeu adjuntar clicant a "seleccionar archivo".

Seleccionar archivo

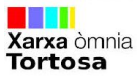

11. A sota podeu veure totes les consultes i el seu estat, per veure-les sanceres heu de clicar a "Desplegar totes les converses". Si voleu veure una, heu de

Desplegar totes les converses

clicar a sobre de la lupa de la conversa que us interessa.

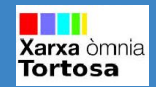

# Cita prèvia

12. Si cliqueu a la icona de "Cita prèvia" en aquests moments us sortirà aquesta mateixa pantalla, on haureu de clicar a "e-consulta" que és el mateix que la consulta online i demanar cita per allí. A sota veureu altres serveis que si cliqueu a sobre us explica de què van (és la mateixa pantalla de la icona "Serveis").

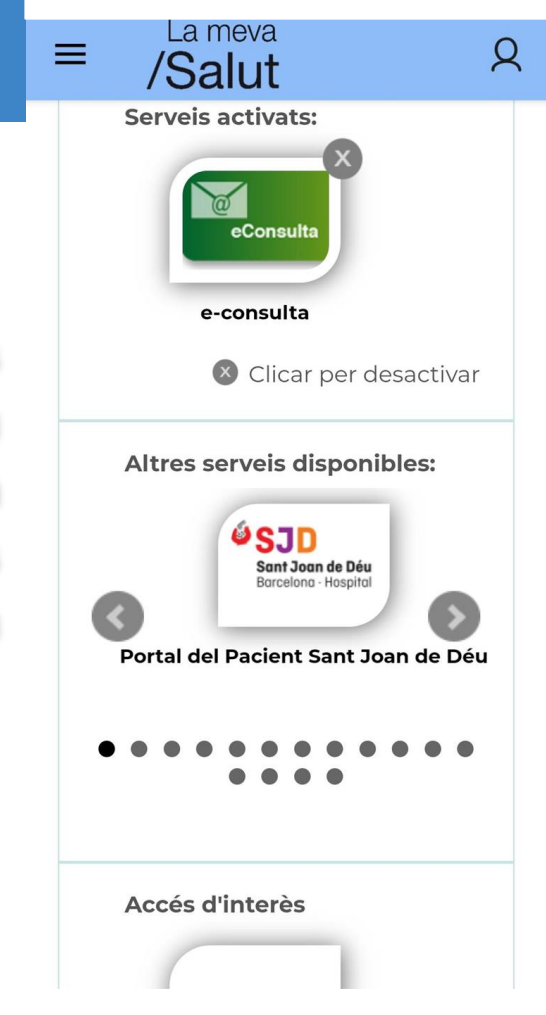

# Voluntats i Donacions

Voluntats i donacio

Donació d'òrgans i teixits

Г

Voluntats anticipades

És un dels gestos més generosos que fer un ésser humà

Moltes gràcies per fer-vos donant. Ac decisió és reversible i si us ho repens podeu desactivar l'opció i també que desactivada a la vostra història clínic

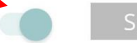

ii, vull fer-me donar

Recordeu compartir la vostra decisió la família i els amics més íntims. Sera consultats quan arribi el moment i h de conèixer la vostra voluntat per po respectar-la

### El carnet de donant

Podeu descarregar-vos el carnet de c amb les vostres dades incorporades portar-lo sempre amb la documenta personal com a testimoniatge de la v decisió

13. Si cliqueu a sobre de la icona "Voluntats i donacions" us sortirà aquesta pantalla on us proposa si voleu ser donant d'òrgans. Si no ho voleu ser no heu de fer res i si ho voleu ser heu de clicar a la redoneta que està al costat de "Si, vull fer-me donant"

A sota us sortirà el **carnet** de donant que per **descargar-lo** haureu de clicar a sobre de  $\downarrow$  que sortirà a sobre la imatge del carnet.

14. Per dir les vostres voluntats heu de clicar a sobre de "Donació d'òrgans i teixits" i us sortirà la pestanya "Voluntats anticipades", cliqueu a sobre i us sortirà Informació per a fer-ho (per veure-la tota heu de clicar a "Veure més").

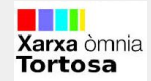

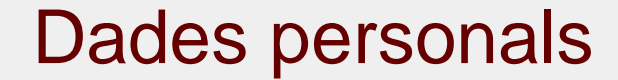

# 15. Per anar a "Dades personals" heu de clicar a sobre de Dades personals (està baix de tot), i en aquesta pestanya us trobareu les vostres dades i els vostres referents mèdics.

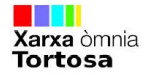

16. A dalt a la part esquerra de la pantalla trobareu tres ratiles que si cliqueu a sobre us sortirà la següent pantalla per poder accedir als altres llocs des d'allí on esteu.

Si cliqueu a la pestanya "Idioma" podreu canviar l'idioma, clicant a sobre de l'idioma que vulgueu.

17. Per tancar sessió heu de clicar a la icona us trobareu a dalt de tot a la part dreta.

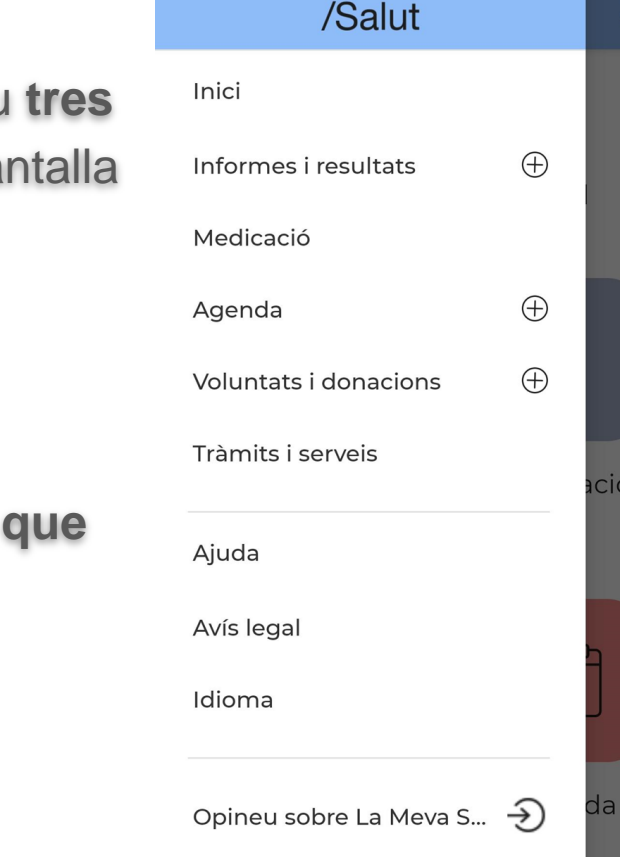

La meva

ció

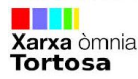

# Navegant per la pàgina web

Si no us voleu descarregar l'App també podeu accedir a través de la pàgina

web, entrant al navegador google i escriure la següent pàgina:

https://lamevasalut.gencat.cat/web/cps/welcome i un cop estigui la pàgina

cargada heu de clicar a "Accedir". A continuació us donarà l'opció d'entrar en

certificat digital o en contrasenya. Si teniu certificat digital i sabeu com funciona

cliqueu a "Certificat digital" i sinó cliqueu a "Contrasenya". El procediment per entrar i navegar serà el mateix que el de l'App.

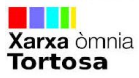

# **Canvis a Informes i resultats**

1. Per **buscar** un informe concret heu de clicar a la pestanya "**Tipus d'informe**" i us sortirà aquesta mini pantalla on apareixeran diferents tipus d'informes. Heu de clicar a sobre del que vulgueu consultar.

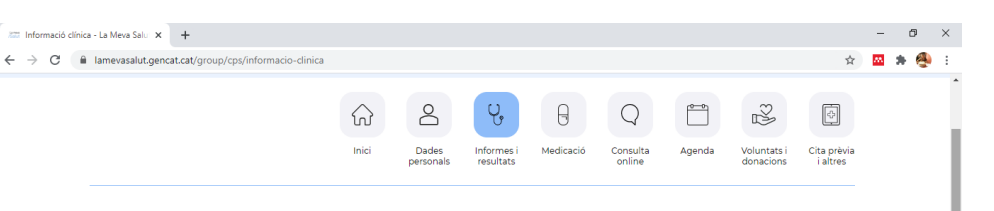

### Informes i resultats

Consulta i descarrega els informes i els resultats que consten a la teva història clínica compartida. Recorda que la interpretació dels resultats de les proves diagnostiques l'ha de fer el professional sanitari que les hagi demanat. Si trobes a faltar alguna dada o informe que consideris rellevant, posa't en contacte amb el centre on et van atendre.

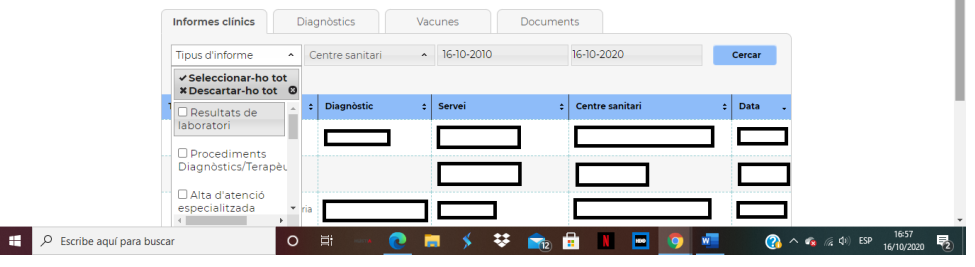

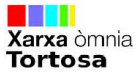

# 2. Per buscar un informe d'una data concreta heu de clicar a sobre de les dates i us sortirà el calendari. Heu de clicar a sobre del calendari la data que us interessa. Clicant a sobre de l'any per canviar l'any, del mes per canviar el mes i del dia per canviar el dia.

#### 

### Informes i resultats

Ŧ.

Consulta i descarrega els informes i els resultats que consten a la teva història clínica compartida. Recorda que la interpretació dels resultats de les proves diagnòstiques l'ha de fer el professional sanitari que les hagi demanat. Si trobes a faltar alguna dada o informe que consideris rellevant, posa't en contacte amb el centre on et van atendre.

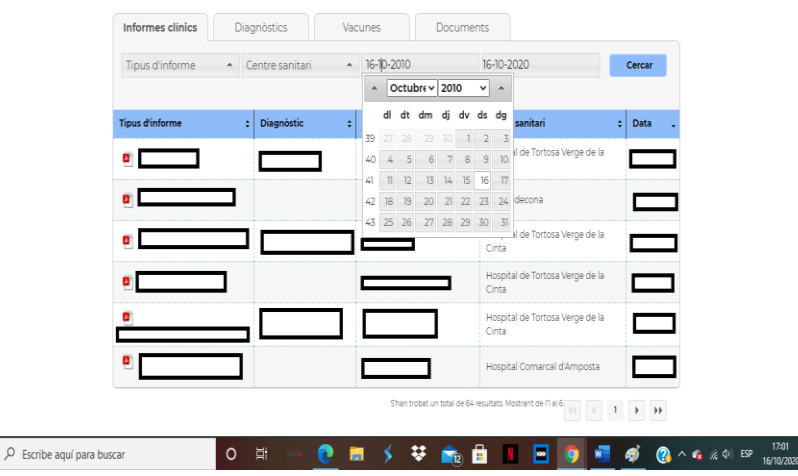

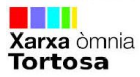

3. Per **descarregar** el document heu de clicar a sobre de la **icona vermella** que us surt al costat esquerre del tipus d'informe.

4. Des d'aquí també podeu accedir als vostres **diagnòstics i vacunes**, clicant a sobre de la pestanya que fica el seu nom.

5. La pestanya de "Documents" és per consultar documents adherits.

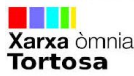

# **Canvis a Consulta online**

1. Per poder fer consultes als vostres sanitaris de referència, heu clicar laicona "Consulta de a i. sortirà online" US aquesta pantalla. A baix veureu un apartat que fica "Preguntes freqüents" i una sèrie de preguntes que potser us poden interessar. Per saber la resposta heu de clicar a la icona del + que està davant de cada pregunta. Per fer una altra consulta clica de pestanya heu a la "Accedir".

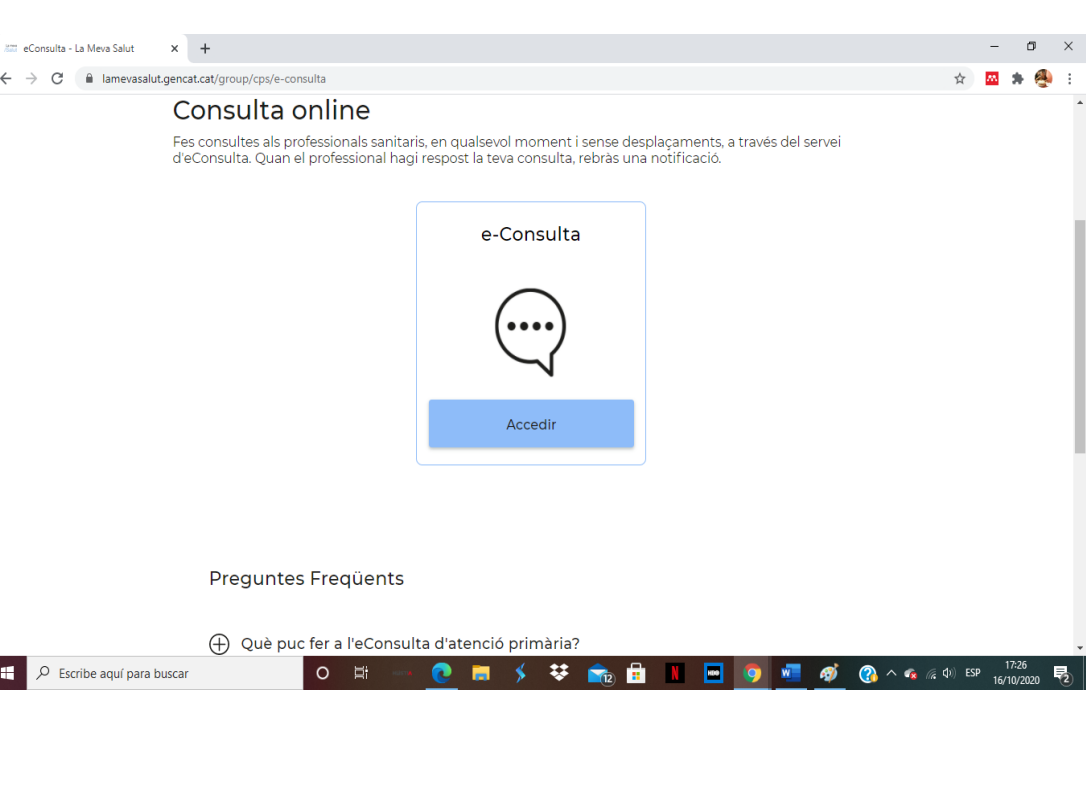

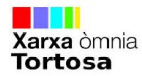

Per finalitzar com en la App també tens l'opció de les **tres ratlles a dalt a l'esquerra**. I sinó a dalt **a la part dreta et surten les icones** que també surten a la pantalla principal per poder **accedir més ràpid**.

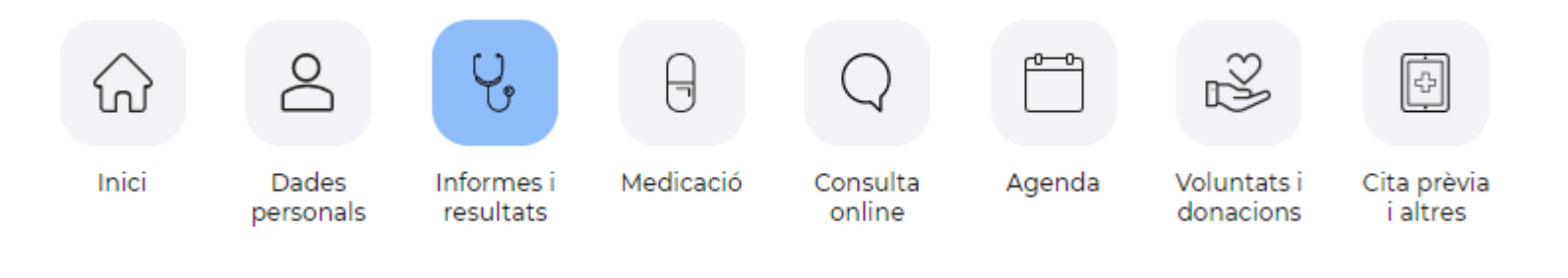

Per **tancar sessió** heu de clicar a la **icona dreta**.

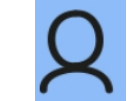

que hi ha dalt de tot a la part

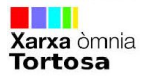

# Enllaços d'interés

https://lamevasalut.gencat.cat/web/cps/voluntats-i-donacions

https://lamevasalut.gencat.cat/web/cps/ajuda/serveis

https://web.gencat.cat/es/tramits/que-cal-fer-si/catsalut-la-meva-salut/#bloc3

https://catsalut.gencat.cat/ca/serveis-sanitaris/la-meva-salut/agenda/